# Aprobación del Padrón

G. Tributaria/Gestión Padrón/Aprobación del Padrón

A través de esta opción se pueden modificar el contenido de un padrón que no ha sido aprobado, recalcularlo, excluir registros del mismo, comparar 2 padrones, ver los detalles, y aprobarlo.

En primer lugar aparece la búsqueda para poder buscar y consultar los padrones generados.

Los filtros por los que se puede realizar una búsqueda son:

Aprobado Nº Padrón Concepto Periodo Ejercicio

| STI-FISCAL v2.5                        | Organismo: OAG                                                                                      | ER Entidad: O.A.G.E.R | . Ejercio                  | cio: 2007             |              |                 | _ 7 🛛             |
|----------------------------------------|----------------------------------------------------------------------------------------------------|-----------------------|----------------------------|-----------------------|--------------|-----------------|-------------------|
| Usuario:oager                          |                                                                                                    |                       | A                          | plicación : CGB_Aprob | arPad.Class/ | AprobarPad.Llar | narA.p_AprobarPad |
| Favoritos G.Tributaria                 | Inspección                                                                                          | n Rec.Voluntaria R    | ec.Ejecutiva S.Expedientes |                       | Admin        | istración       | Recaudació        |
| G.Tributaria                           |                                                                                                    |                       |                            | Aprot                 | ación d      | el Padron       |                   |
| G.Tributaria\Gestión Padrón\Aprobación | del Padron                                                                                          |                       |                            |                       |              |                 |                   |
| <                                      |                                                                                                    |                       |                            |                       |              |                 |                   |
| 🗉 🚺 Contribuciones especiales          | Aprobado Nº Padrón                                                                                  | Concepto              |                            | Periodo               |              | Ejercicio       | -                 |
| 🗉 🚺 Impuestos                          | <toda td="" 🖌<=""><td><todos></todos></td><td></td><td>*</td><td></td><td>2006</td><td></td></toda> | <todos></todos>       |                            | *                     |              | 2006            |                   |
| 🗉 🚺 Ingresos directos y cánones        | V Opciones                                                                                          |                       |                            |                       |              | Buscar          | 💌 Imprimir        |
| 🕀 🚺 Precios públicos                   | APROBADO                                                                                            | Nº PADRÓN J CONCEPTO  | PERIODO                    | EJERCICIO FECH        | A. TIPO      | IMPORTE .       | REGIS             |
| 🕀 🚺 Tasas                              | S                                                                                                   | 29 RECOGIDA DE        | 01SEM06                    | 2006 06/03/2          | 006 Padrón   | 3.254.978.29    |                   |
| 🗉 🎁 Listados de gestión                | S                                                                                                   | 32 RECOGIDA DE        | 01SEM06                    | 2006 29/03/2          | 006 Anexo    | 30.082.20       |                   |
| 🗉 🎁 Otros                              | ► S                                                                                                 | 54 RECOGIDA DE        | 02SEM06                    | 2006 22/08/2          | 006 Padrón   | 3.177.315,27    |                   |
| 🗉 🌔 Facturación                        | S                                                                                                   | 45 OC. DE TERRE       | ANUAL06                    | 2006 20/06/2          | 006 Padrón   | 282.151,38      |                   |
| 😑 🍺 Gestión Padrón                     | S                                                                                                   | 13 ENTRADAS DE        | ANUAL06                    | 2006 20/02/2          | 006 Padrón   | 648.030,07      |                   |
| 🥵 Aprobación del Padron                | S                                                                                                   | 11 RECOGIDA DE        | ANUAL06                    | 2006 10/02/2          | 006 Padrón   | 61.719,69       |                   |
| Muestreo de Recibos                    | S                                                                                                   | 58 VIVIENDAS PA       | 10MEN06                    | 2006 03/10/2          | 006 Padrón   | 663,50          |                   |
| 📋 Informe del Padrón                   | S                                                                                                   | 53 VIVIENDAS PA       | 08MEN06                    | 2006 08/08/2          | 006 Padrón   | 796,20          |                   |
| 📄 Informe del Padrón Detallado         | S                                                                                                   | 55 VIVIENDAS PA       | 09MEN06                    | 2006 15/09/2          | 006 Padrón   | 663,50          |                   |
| Resumen Tarifas por Tributo            | S                                                                                                   | 8 VIVIENDAS PA        | 02MEN06                    | 2006 01/02/2          | 006 Padrón   | 1.327,00        |                   |
| Comprobación de Padrones               | S                                                                                                   | 1 VIVIENDAS PA        | 01MEN06                    | 2006 10/01/2          | 006 Padrón   | 1.327,00        |                   |
| Consulta Padrones                      | S                                                                                                   | 26 VIVIENDAS PA       | 03MEN06                    | 2006 01/03/2          | 006 Padrón   | 1.327,00        |                   |
|                                        | S                                                                                                   | 43 VIVIENDAS PA       | 06MEN06                    | 2006 01/06/2          | 006 Padrón   | 928,90          |                   |
|                                        | S                                                                                                   | 35 VIVIENDAS PA       | 04MEN06                    | 2006 30/03/2          | 006 Padrón   | 1.194,30        |                   |
|                                        | S                                                                                                   | 39 VIVIENDAS PA       | 05MEN06                    | 2006 02/05/2          | 006 Padrón   | 1.194,30        |                   |
|                                        | S                                                                                                   | 48 VIVIENDAS PA       | 07MEN06                    | 2006 04/07/2          | 006 Padrón   | 796,20          |                   |
|                                        | S                                                                                                   | 69 VIVIENDAS PA       | 12MEN06                    | 2006 29/11/2          | 006 Padrón   | 530,80          |                   |
|                                        | S                                                                                                   | 66 VIVIENDAS PA       | 11MEN06                    | 2006 13/11/2          | 006 Padrón   | 530,80          |                   |
|                                        | S                                                                                                   | 59 INSTALACION        | 04TRIM06                   | 2006 03/10/2          | 006 Padrón   | 29.772,76       |                   |
|                                        | S                                                                                                   | 52 INSTALACION        | 03TRIM06                   | 2006 06/07/2          | 006 Padrón   | 30.318,25       |                   |
|                                        | S                                                                                                   | 14 INSTALACION        | 01TRIM06                   | 2006 22/02/2          | 006 Padrón   | 29.875,37       |                   |
|                                        | S                                                                                                   | 44 INSTALACION        | 02TRIM06                   | 2006 01/06/2          | 006 Padrón   | 30.595,02       |                   |
|                                        | S                                                                                                   | 49 INSTALACIÓN        | 02SEM06                    | 2006 05/07/2          | 006 Padrón   | 19.863,98       |                   |
|                                        | S                                                                                                   | 12 INSTALACIÓN        | 01SEM06                    | 2006 10/02/2          | 006 Padrón   | 19.863,98       |                   |
|                                        | S                                                                                                   | 36 BIENES INMU        | 01SEM06                    | 2006 27/04/2          | 006 Padrón   | 14.463.770,31   |                   |
|                                        | S                                                                                                   | 57 BIENES INMU        | 02SEM06                    | 2006 25/09/2          | 006 Padrón   | 13.506.225,68   |                   |
|                                        | S                                                                                                   | 56 IMPUESTO DE        | ANUAL06                    | 2006 29/09/2          | 006 Padrón   | 1.763.299,49    | ~                 |
|                                        | <                                                                                                   | 28 TASA ESCUEL        | DEMENDE                    | 2006 28/04/3          | OOK Padrón   | 19 190 73       | >                 |
|                                        | 51                                                                                                  |                       |                            |                       |              |                 | _                 |
|                                        |                                                                                                    |                       |                            |                       |              |                 |                   |

Una vez que se ha localizado el padrón que se necesita podemos realizar las siguientes operaciones:

## Consulta del Padrón

Si el Padrón está aprobado solamente podrá ser consultarlo, para ello hay 2 opciones, hacer doble clic sobre el padrón o botón derecho y seleccionar Ver detalles.

A continuación se abre una ventana con los registros que contiene el padrón.

| STI-FISCAL v2.5                        | Organismo: OAGER                                                         | Entidad: 0.A.G.E.R.      | Ejercicio: 2007         |                                          |
|----------------------------------------|--------------------------------------------------------------------------|--------------------------|-------------------------|------------------------------------------|
| Usuario : oager                        |                                                                          |                          | Aplicación : CGB_Aprob  | arPad.ClassAprobarPad.LlamaxA.p_AprobarP |
| Favoritos G. Tributaria                | Inspección                                                               | Rec.Voluntaria Rec       | Ejecutiva S.Expedientes | Administración Recaudac                  |
| G.Tributaria                           |                                                                          |                          | Aprot                   | ación del Padron                         |
| G.Tributaria\Gestión Padrón\Aprobación | del Padron                                                               |                          |                         |                                          |
| <                                      |                                                                          |                          |                         |                                          |
| + D Contribuciones especiales          | Aprobado <u>Nº Padrón</u>                                                | Concepto                 | Periodo                 | Ejercicio                                |
| THE Impuestos                          | <toda td="" 🗸<=""><td><todos></todos></td><td>~</td><td>2006</td></toda> | <todos></todos>          | ~                       | 2006                                     |
| 🗉 🚺 Ingresos directos y cánones        | V Opciones                                                               |                          |                         | Buscar 💌 Imprimir                        |
| 🗉 🚺 Precios públicos                   | APROBADO                                                                 | Nº PADRÓN CONCEPTO P     |                         |                                          |
| 🗉 🚺 Tasas                              | S                                                                        | 29 BECOGIDA DE 0         | SEM06 2006 06/03/2      | 1006 Padrón 3 254 978 29                 |
| 🗉 🛑 Listados de gestión                | Detalle Dadrón Nº 54                                                     |                          |                         |                                          |
| 🗉 🛑 Otros                              | betalle Pagioli IV. 54                                                   |                          |                         |                                          |
| 🗉 🇊 Facturación                        | Número Censal NIF                                                        | Sujero Pasivo            | Importe                 |                                          |
| 😑 🍺 Gestión Padrón                     |                                                                          |                          |                         |                                          |
| 🥟 Aprobación del Padron                | V Opciones                                                               |                          |                         | Buscar 🥦 Imprimir 📮 Salir                |
| 📄 Muestreo de Recibos                  | NÚMERO CENSAL                                                            | NIF SUJERO PASIV         | 0 IMF                   | ORTE CONCEPTO                            |
| 📄 Informe del Padrón                   | 888066703                                                                | 07656057R CURTO GOMEZ F  | RANCISCO                | 26,38 RECOGIDA DE BASURAS C              |
| 📄 Informe del Padrón Detallado         | 888064998                                                                | 07827412Y CUESTA RAMOS   | JOSEFA MANUELA          | 26,38 RECOGIDA DE BASURAS C              |
| 📄 Resumen Tarifas por Tributo          | 888024813                                                                | 07740773P GARCIA EGIDO M | . VICTORIANA            | 26,38 RECOGIDA DE BASURAS C              |
| 📄 Comprobación de Padrones             | 888012040                                                                | 07740725Y OLIVA HERNAND  | EZ JOSE MANUEL          | 26,38 RECOGIDA DE BASURAS C              |
| 📄 Consulta Padrones                    | 888054369                                                                | 07740705D GARRIDO AMOR   | JESUS                   | 26,38 RECOGIDA DE BASURAS A              |
|                                        | 888050452                                                                | 07740675W PEREZ LOPEZ JO | ISE                     | 26,38 RECOGIDA DE BASURAS C              |
|                                        | 888051687                                                                | 07752787Q SANCHO ESTEB/  | N JUAN HERMINIO         | 27,74 RECOGIDA DE BASURAS C              |
|                                        | 888065403                                                                | U7742690U MURINIGU MANZ  | ANU JUAUUIN             | 26,38 RECUGIDA DE BASURAS A              |
|                                        | 888061115                                                                | 07742633M GARLIA SANCHE  | 2 JUSE                  | 58,46 RECUGIDA DE BASURAS                |
|                                        | 000061705                                                                | 07742633M GARCIA SANCHE  | Z JUSE<br>7 JOSE        | 26,38 RECOGIDA DE BASURAS                |
|                                        | 999029209                                                                | 07742633M GARCIA SANCHE  | Z 105E                  | 26,36 RECOGIDA DE BASURAS                |
|                                        | 888041910                                                                | 07742033M CAREA SANCHE   |                         | 27 74 BECOGIDA DE BASUBAS                |
|                                        | 888027270                                                                | 07754531N MABIA PEBEZ N  | COLAS                   | 26.38 BECOGIDA DE BASUBAS                |
|                                        | 888059391                                                                | 07743282X GONZALEZ DE L  | A PEÑA BEBNABDO         | 26.38 BECOGIDA DE BASUBAS                |
|                                        | 888055891                                                                | 07743228W HERNANDEZ JIM  | ENEZ ALFREDO            | 26,38 RECOGIDA DE BASURAS                |
|                                        | 888059647                                                                | 06553199Q SASTRE MINGUE  | ZALFREDO                | 26,38 RECOGIDA DE BASURAS                |
|                                        | 888017945                                                                | 07743203T LABRADOR BERI  | ROCAL AGUSTIN           | 26,38 RECOGIDA DE BASURAS                |
|                                        | 888046848                                                                | 07834789T GARCIA ALVARE  | ZANGELA                 | 26,38 RECOGIDA DE BASURAS                |
|                                        | <                                                                        |                          |                         | >                                        |
|                                        | 5200                                                                     |                          |                         |                                          |
|                                        | 51                                                                       |                          |                         |                                          |

De igual forma, si se hace doble clic sobre uno de los detalles del padrón se nos abrirá una ventana mostrando todos los datos de dicho registro

| 🜌 Detalle del Registro                                       |          |
|--------------------------------------------------------------|----------|
| General Sujeto Pasivo Importes Domiciliación                 |          |
| Número Censal 888012040 Tributo RECOGIDA DE BASURAS          |          |
| Obj. Tributario CL NAVASFRIAS 8 1 01 B                       |          |
| Ejercicio 2006 Periodo 02SEM06 Importe Total 26,38           |          |
| Cargo Voluntaria 38 Deuda 0662334825                         |          |
|                                                              |          |
| Conceptos                                                    |          |
|                                                              |          |
| RECOGIDA DE BASURAS 02SEM06 N.Censal: 888012040<br>Viviendes | <u>^</u> |
| Ref. Catastral: 50907010048 Categoria: 2                     |          |
| CL NAVASFRIAS Nº 8 Esc: 1 Planta: 01 Puerta: B               |          |
| imporce: 26,38                                               |          |
|                                                              |          |
|                                                              | ~        |
|                                                              |          |
|                                                              |          |
|                                                              |          |
|                                                              | Salir    |

Si el padrón aun está sin aprobar podemos realizar las siguientes operaciones sobre él:

# Aprobación del Padrón

Esta operación es la más importante de todas ya que genera las deudas y el cargo a partir del padrón. Por lo tanto antes de aprobarlo se debe estar completamente seguro que los datos del mismo son correctos

Para Realizar la aprobación, buscamos el padrón, pulsamos sobre él con el botón derecho y elegimos la opción Aprobar Padrón

| M STI-FISCAL v2.5                      | Organismo: OAGER                                                                   | Entidad: O.A.G.E.R.                    | Ejercicio: 2007     |                                                              |                  |
|----------------------------------------|------------------------------------------------------------------------------------|----------------------------------------|---------------------|--------------------------------------------------------------|------------------|
| Jsuario: oager                         |                                                                                    |                                        | Aplicación : CGB    | _AprobarPad.ClassAprobarPad.Lla                              | amarA.p_AprobarP |
| Favoritos G.Tributaria                 | Inspección                                                                         | Rec.Voluntaria Rec                     | Ejecutiva S.Exped   | ientes Administración                                        | Recaudad         |
| G.Tributaria                           |                                                                                    |                                        | Δ                   | probación del Padro                                          | 2                |
| G.Tributaria\Gestión Padrón\Aprobación | del Padron                                                                         |                                        |                     |                                                              |                  |
|                                        |                                                                                    |                                        |                     |                                                              |                  |
| Contribuciones especiales              | Aprobado Nº Padrón                                                                 | Concepto                               | Period              | lo Eiercici                                                  | 0                |
| Implestos                              | <tode td="" 🗸<=""><td><todos></todos></td><td>*</td><td>2006</td><td>٦</td></tode> | <todos></todos>                        | *                   | 2006                                                         | ٦                |
| Ingresos directos y cánones            | V Onciones                                                                         |                                        |                     | Pueca                                                        | imorimi          |
| Precios públicos                       |                                                                                    |                                        |                     |                                                              |                  |
| 🗊 🚺 Tasas                              | APROBADO                                                                           | 20 DECOCIDA DE                         | ERIODO EJERCICIO    | PECHA I TIPO IMPORTE                                         | REGIS            |
| 🐨 🛑 Listados de gestión                | S                                                                                  | 23 RECOGIDA DE 01                      | 15EM06 2006         | 29/02/2006 Anoun 30.092.2                                    | 9                |
| + 🗓 Otros                              |                                                                                    | 54 RECOGIDA DE 01                      | 2000 2000 2000      | 22/03/2006 Artexu 30.062,2<br>22/09/2006 Padrán 2177,215,2   | 7                |
| 🗉 🔟 Facturación                        | S                                                                                  |                                        | NUALOS 2000         | 20/r Aprobar Padron                                          |                  |
| a 🧯 Gestión Padrón                     | S                                                                                  | 13 ENTRADAS DE AI                      | NUAL06 2006         | 20/r Ver Detalles                                            |                  |
| Anrobación del Padron                  | S                                                                                  | 11 BECOGIDA DE AN                      | NUAL06 2006         | 10/Comparar Padrones                                         |                  |
| Muestren de Recibos                    | S                                                                                  | 58 VIVIENDAS PA 10                     | 0MEN06 2006         | 03/1 Recalcular Padrón                                       |                  |
| Informe del Padrón                     | S                                                                                  | 53 VIVIENDAS PA 08                     | 8MEN06 2006         | 08/0 Eliminar Padrón                                         |                  |
| Informe del Padrón Detallado           | S                                                                                  | 55 VIVIENDAS PA 09                     | 9MEN06 2006         | 15/( Tratar Organismos Oficiales                             |                  |
| Resumen Tarifas nor Tributo            | S                                                                                  | 8 VIVIENDAS PA 02                      | 2MEN06 2006         | 01/0 Excluir Registros Padrón                                |                  |
| Comprobación de Padrones               | S                                                                                  | 1 VIVIENDAS PA 01                      | 1MEN06 2006         | 10/( Comparar Padrón-Censo                                   |                  |
| Consulta Padrones                      | S                                                                                  | 26 VIVIENDAS PA 03                     | 3MEN06 2006         | 01/C Crear Cargo Desconocidos                                |                  |
|                                        | S                                                                                  | 43 VIVIENDAS PA 06                     | 6MEN06 2006         | 01/C Seleccionar Todos                                       |                  |
|                                        | S                                                                                  | 35 VIVIENDAS PA 04                     | 4MEN06 2006         | 30/C Seleccionar Ninguno                                     |                  |
|                                        | S                                                                                  | 39 VIVIENDAS PA 05                     | 5MEN06 2006         | 02/C Ver Seleccionados                                       |                  |
|                                        | S                                                                                  | 48 VIVIENDAS PA 07                     | 7MEN06 2006         | 04/C Ver No Seleccionados                                    |                  |
|                                        | S                                                                                  | 69 VIVIENDAS PA 12                     | 2MEN06 2006         | 29/1                                                         |                  |
|                                        | S                                                                                  | 66 VIVIENDAS PA 11                     | 1MEN06 2006         | 13/11/2006 Padrón 530,8                                      | 0                |
|                                        | S                                                                                  | 59 INSTALACION 04                      | 4TRIM06 2006        | 03/10/2006 Padrón 29.772,7                                   | 6                |
|                                        | S                                                                                  | 52 INSTALACIUN US                      | 31 RIMU6 2006       | 06/07/2006 Padrón 30.318,2                                   | 5                |
|                                        | 5                                                                                  | 14 INSTALACION UT                      | 1TRIMU6 2006        | 22/02/2006 Padrón 29.8/5,3                                   | /                |
|                                        | 5                                                                                  | 44 INSTALACIÓN 02                      | 21 RIMU6 2006       | 01/06/2006 Padron 30.595,0                                   | 2                |
|                                        | 3                                                                                  | 43 INSTALACIÓN 02<br>12 INSTALACIÓN 02 | 23EMU6 2006         | 10/02/2006 Padrón 19.863,9                                   | 0                |
|                                        | 3<br>C                                                                             | 20 DIENES INMUL 01                     | 13EM00 2006         | 10/02/2006 Fadron 19.863,9<br>27/04/2006 Padrón 14.462.770.2 | 1                |
|                                        | 5                                                                                  | 57 BIENES INMU 01                      | 2006 2006 2006      | 25/09/2006 Padrón 13 505 325 6                               | 8                |
|                                        | S                                                                                  | 56 IMPLIESTO DE AL                     | NUALOS 2006         | 29/09/2006 Padrón 1.763.299.4                                | 9                |
|                                        | C                                                                                  | 38 TASA ESCILEL OF                     | 5MENDS 2006         | 28/04/2006 Padrón 19190.7                                    | 2                |
|                                        | <                                                                                  |                                        |                     |                                                              | >                |
| 5 😫 🚘                                  | 51                                                                                 |                                        |                     |                                                              |                  |
| 🛃 Inicio 👘 🏉 🚳 👋 🛅 2 Ex                | 🔸 🎆 Conso                                                                          | 🔀 Power 🛛 🕱 Micros 🥞                   | 🖥 editra 🛛 🖓 4 Me 👻 | 💵 STI-FI 🕎 aprob ES                                          | 5 🔇 🍐 18:2       |

A continuación saldrá una ventana de proceso indicando los pasos que se van realizando y al terminar aparecerá un mensaje diciendo que el proceso ha terminado correctamente e indicando el número de cargo generado.

## **Comparar Padrones**

Esta operación nos va a permitir detectar posibles errores en el padrón que se acaba de crear basándose en el anterior, que suponemos estaba bien.

Para Realizar la comprobación, pulsamos con el botón derecho en cualquier parte de la ventana y elegimos la opción Comparación Padrones.

A continuación se nos mostrará la siguiente ventana que contiene los campos:

Ejercicio del Padron Anterior Número del Padron Anterior Ejercicio del Padron Nuevo Número del Padron Nuevo Porcentaje de diferencia

#### Agrupar por

| Comparación Padrones          |            |
|-------------------------------|------------|
| Ejercicio del Padrón Anterior |            |
| Número de Padrón Anterior     |            |
| Ejercicio del Padrón Nuevo    |            |
| Número de Padrón Nuevo        |            |
| Porcentaje de diferencia      |            |
| Agrupar por                   | Registro 🔽 |
|                               |            |
| 🛷 Aceptar                     | C Salir    |

Se rellenan todos los campos y se pulsa el botón aceptar a continuación se mostrará un listado con los registros cuya diferencia con el padrón anterior es superior a la que nosotros hemos establecido.

#### **Comparar Padron-Censo**

Esta operación nos va a permitir detectar posibles errores en el padrón que se acaba de crear basándose en el censo.

Para Realizar la comprobación, pulsamos con el botón derecho en cualquier parte de la ventana y elegimos la opción Comparar Padrón-Censo.

A continuación se nos mostrará la siguiente ventana que contiene los campos:

Padrón a comparar Anexo a comparar Censo a comparar Eliminar comparación anterior

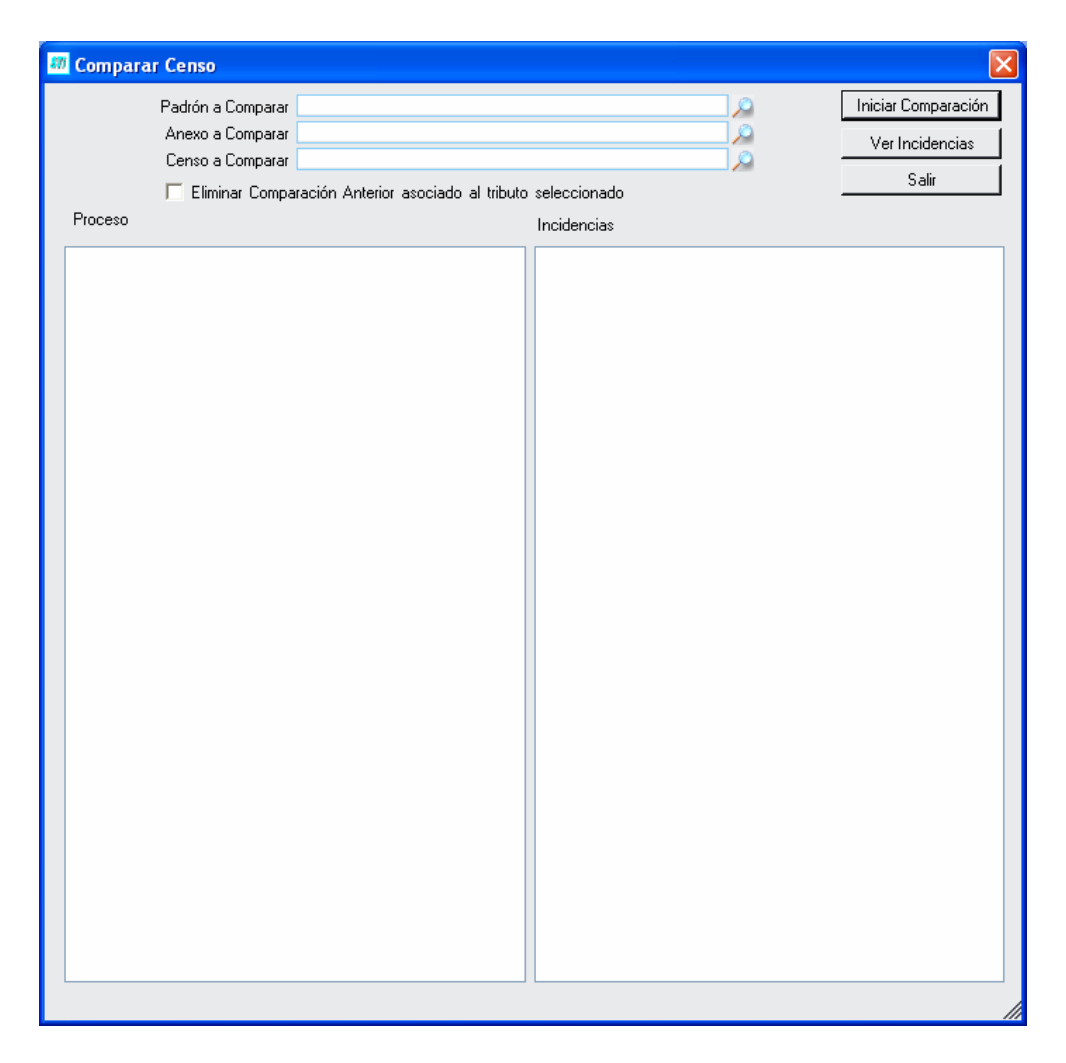

Se rellenan todos los campos y se pulsa el botón aceptar a continuación, pulsando el botón Ver Incidencias se mostrará una ventana con los registros cuya diferencia con el padrón anterior es superior a la que nosotros hemos establecido.

| Reg. D    | el Censo qu | ie no e | ntraron e | en el pa | adrón   |           |           |               |   |        |        |        |       |
|-----------|-------------|---------|-----------|----------|---------|-----------|-----------|---------------|---|--------|--------|--------|-------|
| Num.C     | Censal      | F.Alta  |           |          | F       | Nombre    |           |               |   |        |        |        |       |
| - Apellic |             |         |           |          | Apellic | <br>lo2   |           |               |   |        |        |        |       |
|           |             |         |           |          |         | 02        |           |               |   |        |        |        |       |
|           | Opciones    |         |           |          |         |           | Š         | <b>Editar</b> | P | Buscar | 連 Impr | imir 🛄 | Salir |
|           | NUM.CENSA   | AL      | F.ALTA .  | NIF      | NOMBRE  | APELLID01 | APELLID02 |               | Ť |        |        |        | _     |
|           |             |         |           |          |         |           |           |               |   |        |        |        |       |
|           |             |         |           |          |         |           |           |               |   |        |        |        |       |
|           |             |         |           |          |         |           |           |               |   |        |        |        |       |
|           |             |         |           |          |         |           |           |               |   |        |        |        |       |
|           |             |         |           |          |         |           |           |               |   |        |        |        |       |
|           |             |         |           |          |         |           |           |               |   |        |        |        |       |
|           |             |         |           |          |         |           |           |               |   |        |        |        |       |
|           |             |         |           |          |         |           |           |               |   |        |        |        |       |
|           |             |         |           |          |         |           |           |               |   |        |        |        |       |
|           |             |         |           |          |         |           |           |               |   |        |        |        |       |
|           |             |         |           |          |         |           |           |               |   |        |        |        |       |
|           |             |         |           |          |         |           |           |               |   |        |        |        |       |
|           |             |         |           |          |         |           |           |               |   |        |        |        |       |
|           |             |         |           |          |         |           |           |               |   |        |        |        |       |

Esta ventana esta dotada de los siguientes filtros para facilitarnos las busquedas en el caso que el número de incidencias sea muy grande.

Num. Censal F.Alta NIF Nombre Apellido 1 Apellido 2

# Tratar Organismos Oficiales

Esta opción nos va a permitir hacer un trato especial a los organismos oficiales. Para ello, pulsamos con el botón derecho sobre el padrón que queramos elegimos la opción Tratar organismos oficiales y se nos abrirá la siguiente ventana.

| Tratar Organismos Oficiales del Padrón   | × |  |  |
|------------------------------------------|---|--|--|
| Tipo                                     |   |  |  |
| 🕥 Incrementar Importes de Org. Oficiales |   |  |  |
| C Eliminación de Registros               |   |  |  |
| 🛷 Aceptar                                |   |  |  |

Tenemos 2 opciones, la primera nos permite que el importe de las tarifas de los Organismos Oficiales sea Superior (Habitualmente con este tipo de contribuyentes los recibos se envían una vez al año y por tanto el importe será el doble que si se enviara en 2 plazos).

La segunda opción permite eliminar los organismos de un padrón.

Seleccionamos la opción que necesitemos de las 2 y pulsamos el botón aceptar. A continuación se pedira una confirmación y se realizará la operación.

| ¿Desea Incrementar/Decrementar los registros correspondientes a Organismos Oficiales? |
|---------------------------------------------------------------------------------------|
| Sí No                                                                                 |

# Excluir Registros del Padrón

Esta opción va a permitir eliminar del padrón algún detalle que ha sido incluido por error.

Para ello pulsamos con el botón derecho sobre el padrón del que queremos eliminar registros y elegimos la opción Excluir Registros del Padrón.

Se abrirá una ventana con los registros que contiene dicho padrón, seleccionamos los que queremos eliminar y pulsamos el botón editar.

## Crear cargo de desconocidos

Esta opción va a permitir generar a partir de un padrón generar un cargo que solamente contenga las deudas de los contribuyentes desconocidos.

Para ello se pulsa con el botón derecho sobre el padrón del que queremos crear el cargo y se elige la opción Crear cargo de desconocidos.

A continuación aparecerá una ventana con un mensaje de confirmación y el cargo será creado

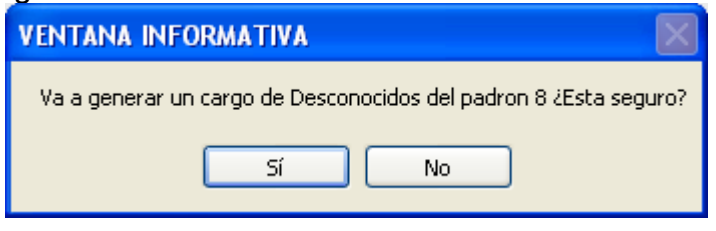

#### Recalcular Padrón

Una vez que se ha modificado el contenido de un cargo (Se han eliminado detalles o se han tratado los organismos...) es muy probable que la cabecera no coincida con el contenido del cargo.

Para solucionar este problema se pulsa con el botón derecho sobre el padrón del que queremos volver a calcular la cabecera y elegimos la opción recalcular cargo.

A continuación nos aparecerá una ventana de confirmacion. Y finalmente un mensaje indicando que el proceso ha finalizado.

| VENTANA INFORMATIVA                       | VENTANA INFORMATIVA                       |
|-------------------------------------------|-------------------------------------------|
| Va a Recalcular el padron 8 ¿Esta seguro? | Va a Recalcular el padron 8 ¿Esta seguro? |
| Sí No                                     | Sí No                                     |